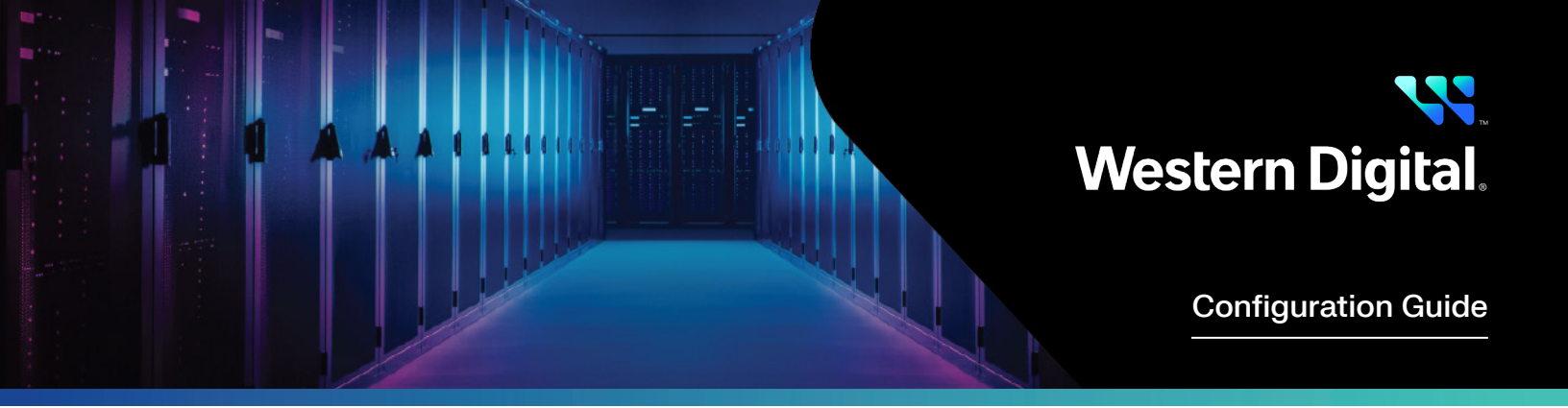

# Configuring a Broadcom Network Adapter for Lossless Networking with OpenFlex Platforms

Abstract

This configuration guide provides an overview of how to configure lossless Ethernet settings on Broadcom based Ethernet network adapters with Western Digital<sup>®</sup> OpenFlex platforms.

April 2025

# **Table of Contents**

| Introduction                                                     |
|------------------------------------------------------------------|
| Configuration Process Summary                                    |
| Example Hardware Specifications                                  |
| Configuration Table                                              |
| Download and Install Software Driver and Firmware                |
| Configure the Adapter into RDMA Mode5                            |
| Configure Additional Initiator Network Settings                  |
| Configure Additional Initiator Network Settings – Direct Connect |
| Update Broadcom Firmware7                                        |
| Rebuild initrd, reboot, and Verify                               |
| Configure PFC & ECN                                              |
| Summary of CLI Commands12                                        |
| Configure PFC Only13                                             |
| Summary of CLI Commands15                                        |
| Show Pertinent Network Counters15                                |
| Configure Boot Time Scripts17                                    |

# Introduction

NVMe-oF<sup>™</sup> based storage offers the promise of low latency shared storage. To obtain the performance potential of this technology, Ethernet Network Adapters in initiator hosts must be configured for lossless networking using standard Data Center Bridging (DCB) technologies.

# **Configuration Process Summary**

The process of enabling lossless networking functionality on Broadcom<sup>®</sup> based Ethernet Network Adapters can be broken down into the following steps:

- 1. Download and Install Software Driver and Firmware
- 2. Configure the Adapter into RDMA mode
- 3. Configure Additional Initiator Network Settings
- 4. Update Broadcom Firmware
- 5. Rebuild initrd, reboot, and Verify
- 6. Configure Priority Flow Control (PFC) & Explicit Congestion Notification (ECN)
- 7. Configure PFC Only
- 8. Show Pertinent Switch Counters
- 9. Configure Boot Time Scripts

# **Example Hardware Specifications**

In this guide, a Broadcom P2100G, with device driver version 226.0.141.0 and firmware version 226.1.107.1 was used. Terminal output shown in this guide may vary based on the product and firmware version. For additional information, see the <u>Data24 Compatibility Matrix</u>.

# **Configuration Table**

Included below for convenience is a table to record the lossless configuration values for deployment.

| Description          | Variable                    | Example  | Deployment Value |
|----------------------|-----------------------------|----------|------------------|
| Ethernet Device Name | <device></device>           | ens7f0p0 |                  |
| RoCE Device Name     | <roce_device></roce_device> | bnxt_re0 |                  |
| PFC Priority         | <roce_pri></roce_pri>       | 3        |                  |
| PFC DSCP             | <roce_dscp></roce_dscp>     | 24       |                  |
| CNP Priority         | <cnp_pri></cnp_pri>         | 6        |                  |
| CNP DSCP             | <cnp_dscp></cnp_dscp>       | 48       |                  |
| RNIC Port            | <rnic_port></rnic_port>     | 0        |                  |
|                      |                             |          |                  |

## Download and Install Software Driver and Firmware

Please wait until the Rebuild initrd, Reboot, and Verify Section before performing a host reboot. References to RHEL 8.7 and/or rhel8u7 may need to be adjusted for the version of RHEL being used.

1. First verify that the system has a Broadcom adapter installed. After the host has booted into the operating system (Linux®), run the following command to verify the Broadcom Network Adapter shows up on the PCIe® bus.

\$ lspci -v | grep -i Broadcom

2. Visit Broadcom's website using the following link to locate the model of RNIC being used.

**Note**: The Adapter Drivers and Firmware can be found by searching the manufacturer's website: <u>https://www.broadcom.com/products/</u><u>ethernet-connectivity/network-adapters</u>.

3. Select your device, select "Downloads", open the "Driver" and "Firmware" sections and download the following packages:

a. Broadcom NetXtreme-E Linux Installer

b. Broadcom NetXtreme-E Dual-port 100Gb Ethernet PCIe Adapter Firmware Image (Optional – Firmware is now bundled with the driver package)

4. Copy the Broadcom NetXtreme-E Linux Installer bundle to the host.

5. Install the pre-requisite packages.

\$ dnf groupinstall -y "Infiniband"

\$ dnf install -y libibverbs-devel make gcc kernel kernel-devel autoconf libtool rdma-core-devel rpm-build kernel-rpm-macros elfutils-libelf-devel kernel-abi-whitelists rhel-system-roles tuned

6. Extract the driver bundle "tar.gz" file on the host server.

\$ tar zxvf bcm x.x.x.tar.gz

7. Change directory to the bnxtnvm/Linux/ directory.

\$ cd bcm \_ x.x.x.x/bnxtnvm/Linux/

8. Install the bnxtnvm utility and use bnxtnvm to set the RDMA Mode.

\$ rpm -ivh bnxtnvm-x.x.x.x86 64.rpm

9. Verify the bnxtnvm version.

linux bcm 226.1.107.1a # bnxtnvm version

Broadcom NetXtreme-C/E/S firmware update and configuration utility

Version v226.0.121.0

10. Change directory to the bnxtqos folder.

\$ cd bcm \_x.x.x.x/bnxtqos/x86 \_64/

11. Install the bnxtgos rpm

\$ rpm -Uhv bnxtqos-x.x.x.x86 64.rpm

12. Verify the bnxtqos version.

\$ bnxtqos version

Example Output:

linux ~ # bnxtqos version

Broadcom NetXtreme-E QoS Configuration Utility

Version 226.0.103.0 for Linux built Mar 17 2023 14:22:55

13. Change directory to the libbnxt\_re source RPM location.

\$ cd Linux/KMP-RoCE-Lib/KMP/Redhat/rhel8.7/

14. Rebuild the bnxt\_re library source RPM.

\$ rpmbuild --rebuild libbnxt re-x.x.x.rhel8u7.src.rpm

15. Install the newly created bnxt\_re library RPM

\$ rpm -ivh /root/rpmbuild/RPMS/x86 \_ 64/libbnxt \_ re-x.x.x.x-rhel8u7.x86 \_ 64.rpm

16. Change directory to the bnxt\_en driver source RPM.

\$ cd Linux/KMP-L2-RoCE/KMP/Redhat/rhel8.7/

17. Rebuild the bnxt\_en driver source RPM.

\$ rpmbuild --rebuild bnxt en-x.x.x-x.x.x.rhel8u7.src.rpm

18. Install the newly created driver RPM.

\$ rpm -ivh /root/rpmbuild/RPMS/x86 \_ 64/kmod-bnxt \_ en-x.x.x.x.x.rhel8u7.x86 \_ 64.rpm

#### Configure the Adapter into RDMA Mode

Please wait until the Rebuild initrd, Reboot, and Verify Section before performing a host reboot. By default, Broadcom Network Adapters ship with RDMA functionality disabled. This section covers how to enable RDMA functionality using the bnxtnvm utility.

1.Enable RDMA Support using the following commands

```
$ bnxtnvm -dev=<DEVICE> setoption=support _rdma:<RNIC _PORT>#0x1
Example Output:
 linux ~ # bnxtnvm -dev=ens7f0np0 setoption=support rdma:0#0x1
 support rdma is set successfully
 Please do the device reset to apply the configuration
 linux ~ # bnxtnvm -dev=ens7f0np0 setoption=support rdma:1#0x1
  support rdma is set successfully
 Please do the device reset to apply the configuration
2. Check that RDMA Support is enabled using the following commands
 $ bnxtnvm -dev=<DEVICE> getoption=support rdma:<RNIC PORT>
Example Output:
 linux ~ # bnxtnvm -dev=ens7f0np0 getoption=support rdma:0
  support rdma = Enabled
 linux ~ # bnxtnvm -dev=ens7f0np0 getoption=support rdma:1
 support rdma = Enabled
3. Disable DCBX Mode using the following commands.
 $ bnxtnvm -dev=<DEVICE> setoption=dcbx mode:<RNIC PORT>#0x0
Example Output:
 linux ~ # bnxtnvm -dev=ens7f0np0 setoption=dcbx mode:0#0x0
 dcbx mode is set successfully
 Please reboot the system to apply the configuration
 linux ~ # bnxtnvm -dev=ens7f0np0 setoption=dcbx mode:1#0x0
 dcbx mode is set successfully
 Please reboot the system to apply the configuration
4. Check that DCBX Mode is disabled using the following command
 $ bnxtnvm -dev=<DEVICE> getoption=dcbx mode:<RNIC PORT>
```

Example Output:

```
linux ~ # bnxtnvm -dev=ens7f0np0 getoption=dcbx _ mode:0
dcbx _ mode = Disabled
```

linux ~ # bnxtnvm -dev=ens7f0np0 getoption=dcbx \_ mode:1
dcbx mode = Disabled

5. Disable LLDP Nearest Bridge using the following commands

```
$ bnxtnvm -dev=<DEVICE> setoption=lldp _ nearest _ bridge:<RNIC _ PORT>#0x0

Example Output:
linux ~ # bnxtnvm -dev=ens7f0np0 setoption=lldp _ nearest _ bridge:0#0x0
lldp _ nearest _ bridge is set successfully
Please reboot the system to apply the configuration
linux ~ # bnxtnvm -dev=ens7f0np0 setoption=lldp _ nearest _ bridge:1#0x0
lldp _ nearest _ bridge is set successfully
6. Check that LLDP Nearest Bridge is disabled using the following commands
$ bnxtnvm -dev=<DEVICE> getoption=lldp _ nearest _ bridge:<RNIC _ PORT>
Example Output:
linux ~ # bnxtnvm -dev=ens7f0np0 getoption=lldp _ nearest _ bridge:0
lldp _ nearest _ bridge = Disabled
linux ~ # bnxtnvm -dev=ens7f0np0 getoption=lldp _ nearest _ bridge:1
lldp _ nearest _ bridge = Disabled
```

## **Configure Additional Initiator Network Settings**

Please wait until the Rebuild initrd, Reboot, and Verify Section before performing a host reboot.

1. Create or edit the file /etc/modules-load.d/modules.conf to contain the following modules:

# Broadcom nvmeOF ib \_ core ib \_ cm ib \_ uverbs ib \_ umad rdma \_ cm rdma \_ ucm nvme nvme \_ rdma nvme \_ fabrics bnxt \_ re

2. Ensure the file /etc/security/limits.conf contains the following lines:

- \* soft memlock unlimited
- \* hard memlock unlimited
- \* hard nofile 1048000
- \* soft nofile 1048000

### Configure Additional Initiator Network Settings – Direct Connect

Please wait until the Rebuild initrd, Reboot, and Verify Section before performing a host reboot.

The following ethtool and Reed-Solomon FEC items are only required when directly connecting to the OpenFlex Data24. The ethtool command must be scripted to run at every boot as the setting is not persistent across boots. Adjust the Broadcom RNIC to enable the Reed-Solomon FEC setting w/ bnxtnvm, which is persistent across boots.

1. When directly connecting to an OpenFlex Data24, without a switch, auto negotiation must be disabled on the fabric port. This can be accomplished with the ethtool command.

\$ ethtool -s <INTERFACE> speed 100000 autoneg off

2. Use bnxtnvm to check and set the Reed-Solomon FEC settings on each port of the RNIC:

\$ bnxtnvm -dev=<DEVICE> getoption=fwd err correct:<port>

\$ bnxtnvm -dev=<DEVICE> getoption=fwd err correct:<port>#0x2

\$ bnxtnvm -dev=<DEVICE> getoption=fwd \_err \_correct:<port>

```
Example Output:
```

```
Port 0:
linux ~ # bnxtnvm -dev=ens7f0np0 getoption=fwd err correct:0
fwd err correct = Disabled
linux ~ # bnxtnvm -dev=ens7f0np0 setoption=fwd err correct:0#0x2
fwd err correct is set successfully
Please reboot the system to apply the configuration
linux ~ # bnxtnvm -dev=ens7f0np0 getoption=fwd err correct:0
fwd err correct = CL91 Reed solomon
Port 1:
linux ~ # bnxtnvm -dev=ens7f0np0 getoption=fwd err correct:1
fwd _ err _ correct = Disabled
linux ~ # bnxtnvm -dev=ens7f0np0 setoption=fwd _err _ correct:1#0x2
fwd err correct is set successfully
Please reboot the system to apply the configuration
linux ~ # bnxtnvm -dev=ens7f0np0 getoption=fwd err correct:1
fwd err correct = CL91 Reed solomon
```

#### Update Broadcom Firmware

Please wait until the Rebuild initrd, Reboot, and Verify Section before performing a host reboot.

1. Change directory to the NVRAM Image folder

\$ cd bcm x.x.x.x/NVRAM Images

2. Execute the firmware upgrade using the bnxtnvm command:

```
$ bnxtnvm -dev=<DEVICE> install <BCMxxxxx-RNICModel.pkg>
```

3. Follow the instructions to update specific devices or simply choose "All"

```
Example Output:
linux bcm _ 226.1.107.1a # bnxtnvm -dev=ens7f0np0 install NVRAM _ Images/BCM957508-P2100G.pkg
Broadcom NetXtreme-C/E/S firmware update and configuration utility version v226.0.121.0
NetXtreme-E Controller #1 at PCI Domain:0000 Bus:ca Dev:00
Firmware on NVM - v224.1.102.0
NetXtreme-E Controller #1 will be updated to firmware version v226.1.107.1
Do you want to continue (Y/N)?Y
NetXtreme-C/E/S Controller #1 is being updated.....
Firmware update is completed.
A system reboot is needed for firmware update to take effect.
```

# Rebuild initrd, reboot, and Verify

\$ ./bnxtnvm/Linux/bnxtnvm pkgver

1. Rebuild initrd.

\$ dracut -f

2. Perform a reboot of the server to complete the firmware upgrade process, RNIC configuration changes, and other settings to apply.

3. Verify the firmware was installed correctly on the host server using the following command

```
Example Output:
 linux ~ # bnxtnvm pkgver
 Device #1
  _____
 Device: ens7f0np0
 Active Package version : 226.1.107.1
 Package version on NVM : 226.1.107.1
 Primary SBI Version : 222.0.24.0
 Secondary SBI Version
                         : 222.0.24.0
 Primary SRT Version
                         : 226.0.145.1
 Secondary SRT Version
                         : 226.0.145.1
 Primary CRT Version
                         : 226.0.145.1
 Secondary CRT Version : 226.0.145.1
```

8

4. Verify the new module version(s)

\$ modinfo -F version bnxt en ; modinfo -F version bnxt re

Example Output:

| linux ~ # modinfo -F v  | version bnxt_en ; | modinfo | -F version | bnxt_re |
|-------------------------|-------------------|---------|------------|---------|
| 1.10.2-226.0.141.0      |                   |         |            |         |
| 226.0.141.0             |                   |         |            |         |
|                         |                   |         |            |         |
| linux ~ # ibv _ devices |                   |         |            |         |
| device                  | node GUID         |         |            |         |
|                         |                   |         |            |         |
| bnxt_re0                | 86160cfffe6f2760  |         |            |         |
| bnxt_re1                | 86160cfffe6f2761  |         |            |         |

5. Check ibv\_devices and verify that the Broadcom Network Adapter is present in the list

|    | \$ ibv _ devices      |                  |
|----|-----------------------|------------------|
| E: | xample Output:        |                  |
|    | linux ~ # ibv_devices |                  |
|    | device                | node GUID        |
|    |                       |                  |
|    | bnxt_re0              | 86160cfffe6f2760 |
|    | bnxt_re1              | 86160cfffe6f2761 |
|    |                       |                  |

6. Configure IP Address and Subnet Mask on fabric ports.

7. Configure the appropriately sized MTU for communication with the NVMe over Fabrics device.

- The OpenFlex Data24 ships with a default MTU of 2200.
- The OpenFlex Data24 3200 ships with a default MTU of 5000.

#### **Configure PFC & ECN**

• If the OpenFlex Data24 is the target NVMe over Fabrics storage device and in RoCE mode this section does not apply.

• Broadcom provides a bnxt\_setupcc.sh script that can set the majority of these settings within their source RPM. It can be used in lieu of most of these instructions.

The following is a list of things to know before following this process:

- All of these commands must be executed for each port on the RDMA Network Adapter that needs to be configured
- The majority of these commands are not persistent through reboot and will have to be scripted to run at every boot
- 1. Disable global pause.

Note: This command is persistent and is not required to be run at boot.

```
$ ethtool -A <DEVICE> rx off tx off
```

```
2. Verify Global Pause is disabled.
```

Note: This command is informational and not required to be run at boot

```
$ ethtool -a <DEVICE>
```

#### Example Output:

3. Configure PFC and ECN using bnxt\_setup.sh.

The bnxt\_setupcc.sh script will setup everything needed for the following:

- RoCE v2 Mode using the "-t 2" option
- Enable PFC + ECN (CC) using the "-m 3" option
- Enable PFC DSCP using the "-s <ROCE\_DSCP>" option
- Enable CNP DSCP using the "-p <CNP DSCP>" option
- Set the PFC Priority to 3 using the "-r <ROCE\_PRI>" option
- Set the CNP Priority to 6 using the "-c <CNP\_PRIO>" option

```
$ bnxt_setupcc.sh -d <ROCE_DEVICE> -i <DEVICE> -t 2 -m 3 -s <ROCE_DSCP> -p <CNP_DSCP> -b 50 -r <ROCE_
PRI> -c <CNP_PRIO>
```

Example Output:

```
linux ~ # bnxt setupcc.sh -d bnxt re0 -i ens7f0np0 -t 2 -m 3 -s 24 -p 48 -b 50 -r 3 -c 6
ENABLE PFC = 1 ENABLE CC = 1
ENABLE DSCP = 1 ENABLE DSCP BASED PFC = 1
L2 50 RoCE 50
Using Ethernet interface ens7f0np0 and RoCE interface bnxt re0
Settings for ens7f0np0:
 Supported ports: [ FIBRE ]
 Supported link modes: 40000baseCR4/Full
                        25000baseCR/Full
                        50000baseCR2/Full
                        100000baseCR4/Full
                        10000baseCR/Full
                        200000baseCR4/Full
 Supported pause frame use: Symmetric Receive-only
 Supports auto-negotiation: Yes
                              BASER LLRS
 Supported FEC modes: RS
 Advertised link modes: 40000baseCR4/Full
                        25000baseCR/Full
                         50000baseCR2/Full
                        100000baseCR4/Full
                        10000baseCR/Full
                        200000baseCR4/Full
 Advertised pause frame use: No
 Advertised auto-negotiation: Yes
 Advertised FEC modes: RS BASER LLRS
 Speed: 100000Mb/s
 Lanes: 4
 Duplex: Full
 Auto-negotiation: on
 Port: Direct Attach Copper
 PHYAD: 0
 Transceiver: internal
 Supports Wake-on: d
 Wake-on: d
        Current message level: 0x000020c1 (8385)
                              drv rx err tx err hw
 Link detected: yes
driver: bnxt en
version: 1.10.2-226.0.141.0
```

firmware-version: 226.0.145.1/pkg 226.1.107.1

expansion-rom-version: bus-info: 0000:ca:00.0 supports-statistics: yes supports-test: yes supports-eeprom-access: yes supports-register-dump: yes supports-priv-flags: yes check if lldpad service is running : no action needed Setting pfc/ets on ens7f0np0 Command executed successfully. Command executed successfully. Command executed successfully. Command executed successfully. Command executed successfully. Command executed successfully. Command executed successfully. IEEE 8021QAZ ETS Configuration TLV: PRIO MAP: 0:0 1:0 2:0 3:1 4:0 5:0 6:2 7:0 TC Bandwidth: 50% 50% 0% 0% 0% 0% 0% 0% TSA MAP: 0:ets 1:ets 2:strict 3:strict 4:strict 5:strict 6:strict 7:strict IEEE 8021QAZ PFC TLV: PFC enabled: 3 IEEE 8021QAZ APP TLV: APP#0: Priority: 6 Sel: 5 DSCP: 48 APP#1: Priority: 3 Sel: 5 DSCP: 24 APP#2: Priority: 3 Sel: 3 UDP or DCCP: 4791 TC Rate Limit: 100% 100% 100% 0% 0% 0% 0% 0% Settings Default to use RoCE-v2 Setting up CC Settings Setting up DSCP/PRI Complete linux ~ # bnxtqos -dev=ens7f0np0 get qos IEEE 8021QAZ ETS Configuration TLV: PRIO MAP: 0:0 1:0 2:0 3:1 4:0 5:0 6:2 7:0 TC Bandwidth: 50% 50% 0% 0% 0% 0% 0% 0% TSA MAP: 0:ets 1:ets 2:strict 3:strict 4:strict 5:strict 6:strict 7:strict IEEE 8021QAZ PFC TLV: PFC enabled: 3 IEEE 8021QAZ APP TLV:

APP#0:

| Priority: 6                                                            |          |
|------------------------------------------------------------------------|----------|
| Sel: 5                                                                 |          |
| DSCP: 48                                                               |          |
|                                                                        |          |
| APP#1:                                                                 |          |
| Priority: 3                                                            |          |
| Sel: 5                                                                 |          |
| DSCP: 24                                                               |          |
|                                                                        |          |
| APP#2:                                                                 |          |
| Priority: 3                                                            |          |
| Sel: 3                                                                 |          |
| UDP or DCCP: 4791                                                      |          |
|                                                                        |          |
| TC Rate Limit: 100% 100% 100% 0% 0% 0% 0% 0%                           |          |
| 4. Verify the settings.                                                |          |
| Note: This command is informational and not required to be run at boot |          |
| <pre>\$ bnxtqos -dev=<device> get _ qos</device></pre>                 |          |
| Example Output:                                                        |          |
| linux ~ # bnxtqos -dev=ens7f0np0 get _qos                              |          |
| IEEE 8021QAZ ETS Configuration TLV:                                    |          |
| PRIO_MAP: 0:0 1:0 2:0 3:1 4:0 5:0 6:2 7:0                              |          |
| TC Bandwidth: 50% 50% 0% 0% 0% 0% 0% 0%                                |          |
| TSA _ MAP: 0:ets 1:ets 2:strict 3:strict 4:strict 5:strict 6:strict    | 7:strict |
| IEEE 8021QAZ PFC TLV:                                                  |          |
| PFC enabled: 3                                                         |          |
| IEEE 8021QAZ APP TLV:                                                  |          |
| APP#0:                                                                 |          |
| Priority: 6                                                            |          |
| Sel: 5                                                                 |          |
| DSCP: 48                                                               |          |
|                                                                        |          |
| APP#1:                                                                 |          |
| Priority: 3                                                            |          |
| Sel: 5                                                                 |          |
| DSCP: 24                                                               |          |
|                                                                        |          |
| APP#2:                                                                 |          |
| Priority: 3                                                            |          |
| Sel: 3                                                                 |          |
| UDP or DCCP: 4791                                                      |          |
| TO Date Timit, 1000 1000 1000 00 00 00 00 00                           |          |
| TC KALE LIMIT: 100% 100% 100% 0% 0% 0% 0% 0%                           |          |

# Summary of CLI Commands

```
ethtool -A <DEVICE> rx off tx off
ethtool -a <DEVICE>
bnxt_setupcc.sh -d <ROCE_DEVICE> -i <DEVICE> -t 2 -m 3 -s <PFC_DSCP> -p <CNP_DSCP> -b 50 -r <ROCE_PRI>
-c <CNP_PRI>
bnxtqos -dev=<DEVICE> get_qos
```

## **Configure PFC Only**

Broadcom provides a bnxt\_setupcc.sh script that can set the majority of these settings within their source RPM. It can be used in lieu of most of these instructions. "bnxt\_setupcc.sh"

The following is a list of things to know before following this process:

- All of these commands must be executed for each port on the RDMA Network Adapter that needs to be configured
- The majority of these commands are not persistent through reboot and will have to be scripted to run at every boot
- 1. Disable global pause.

Note: This command is persistent and is not required to be run at boot.

\$ ethtool -A <DEVICE> rx off tx off

2. Verify Global Pause is disabled.

Note: This command is informational and not required to be run at boot.

\$ ethtool -a <DEVICE>

Example Output:

| linux ~ # ethtoc | ol -a ens7f0np0  |
|------------------|------------------|
| Pause parameters | s for ens7f0np0: |
| Autonegotiate:   | off              |
| RX:              | off              |
| TX:              | off              |

3. Configure PFC using bnxt\_setup.sh.

The bnxt\_setupcc.sh script will setup everything needed for the following:

- RoCE v2 Mode using the "-t 2" option
- Enable PFC using the "-m 1" option
- Enable PFC DSCP using the "-s <ROCE\_DSCP>" option
- Set the PFC Priority to 3 using the "-r <ROCE\_PRI>" option

```
$ bnxt setupcc.sh -d <ROCE DEVICE> -i <DEVICE> -t 2 -m 1 -s <ROCE DSCP> -b 50 -r <ROCE PRI>
Example Output:
 linux ~ # bnxt setupcc.sh -d bnxt re0 -i ens7f0np0 -t 2 -m 1 -s 24 -b 50 -r 3
 ENABLE PFC = 1 ENABLE CC = 0
 ENABLE _ DSCP = 1 ENABLE _ DSCP BASED PFC = 1
 L2 50 RoCE 50
 Using Ethernet interface ens7f0np0 and RoCE interface bnxt_re0
 Settings for ens7f0np0:
  Supported ports: [ FIBRE ]
  Supported link modes: 40000baseCR4/Full
                          25000baseCR/Full
                          50000baseCR2/Full
                          100000baseCR4/Full
                          10000baseCR/Full
                          200000baseCR4/Full
  Supported pause frame use: Symmetric Receive-only
  Supports auto-negotiation: Yes
  Supported FEC modes: RS
                              BASER LLRS
  Advertised link modes: 40000baseCR4/Full
                          25000baseCR/Full
                          50000baseCR2/Full
                          100000baseCR4/Full
                          10000baseCR/Full
                          200000baseCR4/Full
```

Advertised pause frame use: No Advertised auto-negotiation: Yes Advertised FEC modes: RS BASER LLRS Speed: 100000Mb/s Lanes: 4 Duplex: Full Auto-negotiation: on Port: Direct Attach Copper PHYAD: 0 Transceiver: internal Supports Wake-on: d Wake-on: d Current message level: 0x000020c1 (8385) drv rx \_ err tx \_ err hw Link detected: yes driver: bnxt en version: 1.10.2-226.0.141.0 firmware-version: 226.0.145.1/pkg 226.1.107.1 expansion-rom-version: bus-info: 0000:ca:00.0 supports-statistics: yes supports-test: yes supports-eeprom-access: yes supports-register-dump: yes supports-priv-flags: yes check if lldpad service is running : no action needed Setting pfc/ets on ens7f0np0 Command executed successfully. Command executed successfully. Command executed successfully. Command executed successfully. Command executed successfully. Command executed successfully. Command executed successfully. IEEE 8021QAZ ETS Configuration TLV: PRIO MAP: 0:0 1:0 2:0 3:1 4:0 5:0 6:0 7:0 TC Bandwidth: 50% 50% 0% 0% 0% 0% 0% 0% TSA \_ MAP: 0:ets 1:ets 2:strict 3:strict 4:strict 5:strict 6:strict 7:strict IEEE 8021QAZ PFC TLV: PFC enabled: 3 IEEE 8021QAZ APP TLV: APP#0: Priority: 3 Sel: 5 DSCP: 24

APP#1:

```
Priority: 3
Sel: 3
UDP or DCCP: 4791
TC Rate Limit: 100% 100% 0% 0% 0% 0% 0% 0% 0%
Settings Default to use RoCE-v2
Setting up DSCP/PRI
Complete
```

#### Summary of CLI Commands

```
ethtool -A <DEVICE> rx off tx off
bnxt_setupcc.sh -d <ROCE_DEVICE> -i <DEVICE> -t 2 -m 1 -s <ROCE_DSCP> -b 50 -r <ROCE_PRI>
bnxtqos -dev=<DEVICE> get qos
```

#### Show Pertinent Network Counters

As of August 2020, the Traffic Class counters on the Broadcom RNICs do not appear to be accurate

```
1. Show PFC counters for a specific interface.
```

```
$ ethtool -S <DEVICE> | grep pfc.*pri3
Example Output:
linux ~ # ethtool -S ens7f0np0 | grep pfc.*pri3
    rx _ pfc _ ena _ frames _ pri3: 0
    tx _ pfc _ ena _ frames _ pri3: 0
    pfc _ pri3 _ rx _ transitions: 0
    pfc _ pri3 _ tx _ transitions: 0
```

2. Show Traffic Class counters on a specific interface.

\$ ethtool -S <DEVICE> | grep pri

```
Example Output:
 linux ~ # ethtool -S ens7f0np0 | grep pri
     rx pfc ena frames pri0: 0
      rx pfc ena frames pri1: 0
     rx pfc ena frames pri2: 0
      rx pfc ena frames pri3: 0
      rx pfc ena frames pri4: 0
      rx pfc ena frames pri5: 0
      rx pfc ena frames pri6:0
      rx _ pfc _ ena _ frames _ pri7: 0
      tx pfc ena frames pri0: 0
      tx pfc ena frames pri1: 0
      tx pfc ena frames pri2: 0
      tx pfc ena frames pri3: 0
      tx pfc ena frames pri4: 0
      tx pfc ena frames pri5: 0
      tx pfc ena frames pri6: 0
      tx pfc ena frames pri7:0
     pfc _ pri0 _ rx _ transitions: 0
     pfc pril rx transitions: 0
     pfc pri2 rx transitions: 0
     pfc_pri3_rx_transitions: 0
     pfc_pri4_rx_transitions: 0
```

pfc \_ pri5 \_ tx \_ transitions: 0 pfc \_ pri6 \_ tx \_ transitions: 0 pfc\_pri7\_tx\_transitions: 0 rx\_bytes\_pri0: 122980 rx \_ bytes \_ pri1: 122980 rx bytes pri2: 122980 rx bytes pri3: 122980 rx bytes pri4: 122980 rx bytes pri5: 122980 rx bytes pri6: 19920 rx \_ bytes \_ pri7: 0 rx \_ packets \_ pri0: 1802 rx \_ packets \_ pril: 1802 rx \_ packets \_ pri2: 1802 rx packets pri3: 1802 rx packets pri4: 1802 rx packets pri5: 1802 rx \_ packets \_ pri6: 60 rx packets pri7:0 tx \_ bytes \_ pri0: 2434 tx bytes pril: 2434 tx\_bytes\_pri2: 2434 tx \_ bytes \_ pri3: 2434 tx bytes pri4: 2434 tx \_ bytes \_ pri5: 2434 tx bytes pri6: 0 tx\_bytes\_pri7: 0 tx \_ packets \_ pri0: 41 tx \_ packets \_ pri1: 41 tx packets pri2: 41 tx \_ packets \_ pri3: 41 tx packets pri4: 41 tx packets pri5: 41 tx packets pri6: 0 tx packets pri7:0

3. Show drop, discard, pause, and abort counters on a specific interface.

| Linux ~ # grep "" /sys/kernel/debug/bnxt_re/bnxt_re*/info   grep -i -e drop -e dis -e err -e pau -e<br>abort -e IBDEV   awk `\$NF != 0    \$2 == "IBDEV" { print \$0 }' |
|----------------------------------------------------------------------------------------------------|
| /sys/kernel/debug/bnxt_re/bnxt_re0/info:=====[ IBDEV bnxt_re0 ]====================================                                                                     |
| /sys/kernel/debug/bnxt_re/bnxt_re0/info: rx_roce_discard_pkts: 69                                                                                                    |
| /sys/kernel/debug/bnxt_re/bnxt_re0/info: seq_err_naks_rcvd: 5                                                                                                    |
| /sys/kernel/debug/bnxt_re/bnxt_re0/info: res_oos_drop_count: 8                                                                                                    |
| /sys/kernel/debug/bnxt_re/bnxt_re1/info:=====[ IBDEV bnxt_re1 ]====================================                                                                     |
| /sys/kernel/debug/bnxt_re/bnxt_rel/info: rx_roce_error_pkts: 52                                                                                                    |
| /sys/kernel/debug/bnxt_re/bnxt_rel/info: rx_roce_discard_pkts: 89                                                                                                    |
| /sys/kernel/debug/bnxt_re/bnxt_rel/info: seq_err_naks_rcvd: 7                                                                                                    |
| /sys/kernel/debug/bnxt_re/bnxt_rel/info: unrecoverable_err: 2                                                                                                    |
| /sys/kernel/debug/bnxt_re/bnxt_rel/info: res_rx_range_err: 2                                                                                                    |
| /sys/kernel/debug/bnxt_re/bnxt_rel/info: res_oos_drop_count: 10                                                                                                    |

4. Show ECN CNP counters on specific interface

```
cat /sys/kernel/debug/bnxt_re/bnxt_re*/info | grep -i -e cnp
Example Output:
    linux ~ # cat /sys/kernel/debug/bnxt_re/bnxt_re*/info | grep -i -e cnp
    CNP Tx Pkts: 0
    CNP Tx Pkts: 0
    CNP Tx Pkts: 0
    CNP Tx Pkts: 0
```

## **Configure Boot Time Scripts**

The prior sections of this document provided instructions on how to configure RDMA capable Network Adapters for lossless networking. Many of the commands used do not persist during a reboot. This section details the method for configuring lossless settings to persist during a reboot cycle. To that end, a combination of a systemd service and a script that this service invokes is used to apply the lossless configuration to the host at boot time.

The instructions below are specific example using RedHat® based operating systems with systemd. If your system does not meet these specifications use the scripts below as a template to create operable services and scripts for your operating system

1. Create a lossless configuration script named /usr/local/sbin/lossless\_bnxt.sh with the following contents:

**Note**: This is a script specific to Broadcom based network adapters. This script may require customization depending on the RNIC that is being used. Pay particular attention to the bold comments for instruction on how to customize

```
#!/bin/bash
PROGNAME="${0##*/}"
PATH=${PATH}:/root
# Broadcom specific lossless network configuration script
BNXT SETUPCC="/usr/bin/bnxt setupcc.sh"
pcidev _ from _ nic ()
{
   local _ nic=${1} _ pcidev;
   if [ -z ``${ _ nic}" ]; then
        echo ``${FUNCNAME}(): NIC must be specified -- aborting" 1>&2;
        exit 1;
   fi;
    local path="/sys/class/net/${ nic}/device";
    if [ ! -h "${ path}" ]; then
        echo ``${FUNCNAME}(): \"${ path}\" not found -- aborting" 1>&2;
        exit 1;
   fi;
    _pcidev=`readlink { \_ path} | sed -e 's/.*///'`;
    if [ -n ``${ pcidev}" ]; then
        echo ${ _ pcidev};
    else
        echo "none";
   fi
```

```
ibdev from nic ()
{
    local nic=${1} pcidev lnks ibdev;
    if [ -z ``${ nic}" ]; then
        echo "${FUNCNAME}(): NIC must be specified -- aborting" 1>&2;
exit 1;
   fi;
    _pcidev=`pcidev _ from _ nic ${ nic}`;
    if [ "${ _pcidev}" == "none" -o -z "${ _pcidev}" ]; then
       echo ``${FUNCNAME}(): pcidev=\"${ pcidev}\" not found -- aborting" 1>&2;
        exit 1;
    fi;
    lnks=`find /sys/class/infiniband -maxdepth 1 -type l -print -exec readlink {} \; | grep ${ pcidev}`;
    _ibdev=`echo ``${ _lnks}" | head -1 | sed -e `s/.*\///`;
    if [ -n ``${ ibdev}" ]; then
        echo ${ _ ibdev};
    else
       echo "none";
    fi
}
report error ()
{
    if [ ``${#}" -lt 1 ]; then
       echo ``${FUNCNAME}(): requires at least 1 arguments" 1>&2;
        exit 1;
    fi:
    if [ -n "${PROGNAME}" ]; then
       echo "${PROGNAME}: ${*}" 1>&2;
        echo ``${PROGNAME}: ${*}" > /dev/kmsg;
    else
       echo ``${*}" 1>&2;
       echo "\{*\}'' > /dev/kmsq;
    fi
}
set_roce ()
{
   local ibdev="${1}" mode="${2}" tos="${3}";
    if [ ``${#}" -lt 3 ]; then
       echo "${FUNCNAME}(): requires at least 3 arguments" 1>&2;
        exit 1;
    fi;
    mkdir -p /sys/kernel/config/rdma cm/${ ibdev};
    [ -n ``${ _mode}" ] && echo ``${ _mode}" > /sys/kernel/config/rdma _ cm/${ _ibdev}/ports/1/default _ roce _
mode;
    [ -n ``${ _tos}" ] && echo ``${ _tos}" > /sys/kernel/config/rdma _ cm/${ _ibdev}/ports/1/default _roce _tos;
    rmdir /sys/kernel/config/rdma cm/${ ibdev}
}
```

}

```
set global pause ()
{
    local _ nic="${1}";
   local res set=;
    if [ -z ``${ _ nic}" ]; then
       echo "${FUNCNAME}(): NIC must be specified -- aborting" 1>&2;
       exit 1;
   fi;
    res=`ethtool -a ${ _ nic}`;
    if ! echo "${ res}" | grep '^Autonegotiate:' | awk '{print $NF}' | grep -q 'off'; then
       set="autoneg off";
    fi;
    if ! echo "${ res}" | grep '^RX:' | awk '{print $NF}' | grep -q 'off'; then
        [ -z ``${ _set}" ] && _set="rx off" || _set="${ _set} rx off";
  fi;
   if ! echo ``${ _res}" | grep `^TX:' | awk `{print $NF}' | grep -q `off'; then
        [ -z ``${_set}" ] && _set="tx off" || _set="${_set} tx off";
   fi;
    [ -n ``${ set}" ] && ethtool -A ``${ nic}" ${ set}
}
NICS="ens7f0np0 ens7f1np1"
ECN=0
DIR=1
ROCE PRI=3
ROCE _ DSCP=24
CNP PRI=6
CNP DSCP=48
ROCE TOS=96
if [ ! -x "${BNXT SETUPCC}" ]; then
   report err "${PROGNAME}: \"${BNXT_SETUPCC}\" NOT found and is required"
    exit 1
fi
for nic in ${NICS}; do
    # Disable global pause on NIC
    set global pause "${nic}"
    # Set the RoCE mode and ToS
    ibdev=`ibdev _ from _ nic ${nic}`
    if [ "${ibdev}" != "none" ]; then
       set _ roce ${ibdev} "RoCE v2" ${ROCE _ TOS}
    else
        report error "ibdev from nic() returned \"none\" for \"${nic}\""
    fi
```

```
if ((ECN)); then
          res=`${BNXT SETUPCC} -i ${nic} -m 3 -s ${ROCE DSCP} -p ${CNP DSCP} -b 50 -t 2 -r ${ROCE PRI} -c ${CNP
  PRI} 2>&1
      else
          res=`${BNXT SETUPCC} -i ${nic} -m 1 -s ${ROCE DSCP} -b 50 -t 2 -r ${ROCE PRI} 2>&1`
      fi
      if [ "${?}" -ne 0 ]; then
          report _ error "${res}"
      else
          echo "bnxtqos -dev=${nic} get _qos"
          bnxtqos -dev=${nic} get qos
      fi
      if ((DIR)); then
          # Using direct connect, set speed to current speed and turn off autonegotiation
          eto=`ethtool ${nic}`
          speed=`echo ``${eto}" | grep 'Speed:' | awk '{print $NF}'`
          nspeed=`echo ${speed} | tr -cd `0-9'`
          ethtool -s ${nic} speed ${nspeed} autoneg off
      fi
  done
 exit 0
2. Set the permissions on the lossless_bnxt.sh script to 755.
 $ chmod 755 /usr/local/sbin/lossless bnxt.sh
3. Create a service control script /etc/system//system/lossless_bnxt.service with the following contents:
  # Service to configure lossless on system startup
  [Unit]
  Description=Script to set DSCP mode and default CMA TOS value
  After=network-online.target
  [Service]
  Type=simple
  ExecStart=/usr/local/sbin/lossless bnxt.sh
  TimeoutStartSec=0
  [Install]
  WantedBy=default.target
4. Set the permissions on the lossless_bnxt.service file to 644.
  $ chmod 644 /etc/system/system/lossless _ bnxt.service
5. Register and start the new service.
  # systemctl enable -- now lossless bnxt
```

#### W. Western Digital.

5601 Great Oaks Parkway San Jose, CA 95119, USA www.westerndigital.com © 2025 Western Digital Corporation or its affiliates. All rights reserved. Western Digital, the Western Digital logo, OpenFlex, RapidFlex, and Ultrastar are registered trademarks or trademarks of Western Digital Corporation or its affiliates in the US and/or other countries. The NVMe and NVMe-oF word marks are trademarks of NVM Express, Inc. PCIe<sup>®</sup> is a registered trademark and/or service mark of PCI-SIG in the United States and/or other countries. Broadcom is among the trademarks of Broadcom. All other marks are the property of their respective owners. References in this publication to Western Digital products, programs, or services do not imply that they will be made available in all countries. Product specifications products.